Tesorería General de la Seguridad Social Subdirección de Afiliación, Cotización y Recaudación en Periodo Voluntario

# Duplicados en el Sistema Especial para Empleados de Hogar

Manual de usuario para el Sistema RED

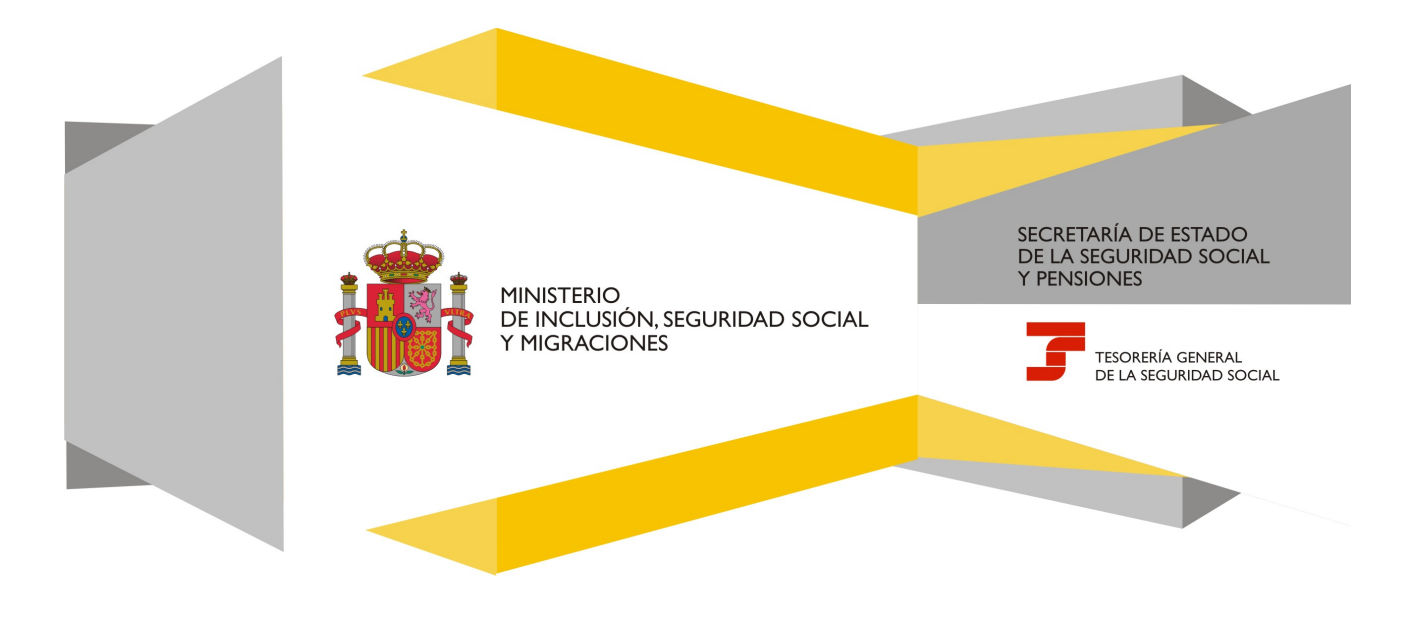

# Índice de Contenidos

| 1. | Introducción                          | . 3 |
|----|---------------------------------------|-----|
| 2. | Acceso desde RED                      | . 4 |
| 3. | Datos del/de la empleador/a           | . 5 |
| 4. | Datos del/de la trabajador/a          | . 6 |
| 5. | Datos identificación de la Resolución | . 7 |
| 6. | Resoluciones / duplicados disponibles | . 8 |
| 7. | Confirmación resolución               | . 9 |

## 1. Introducción

En su objetivo de potenciar el uso de medios electrónicos y de facilitar a los usuarios la realización de gestiones sin necesidad de desplazamientos a las oficinas de la Seguridad Social, la Tesorería General (TGSS) ofrece varios servicios relacionados con la tramitación de las actuaciones relacionadas con el Sistema Especial para Empleados de Hogar del Régimen General de la Seguridad Social.

El servicio está dirigido a **autorizados RED que actúen en representación del/de la empleador/a** que desea obtener una *"Resolución (duplicado) de altas/bajas en el sistema especial de empleados de hogar"*.Para ello deben tener asignado el código de cuenta de cotización (CCC) correspondiente al Sistema Especial para Empleados de Hogar.

El servicio referido está ubicado en una sección específica dentro del menú de Inscripción y Afiliación del Sistema RED, bajo el epígrafe Sistema Especial para Empleados de Hogar del Régimen General:

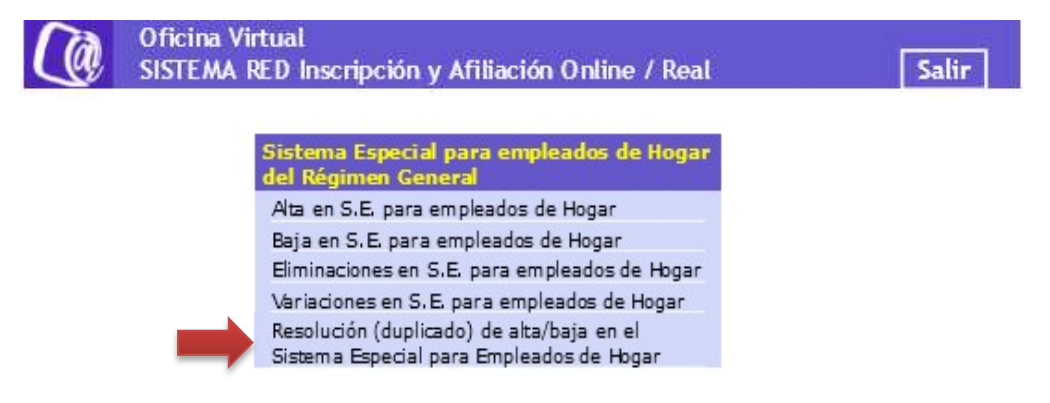

A continuación se detallan los pasos necesarios para completar el trámite de forma satisfactoria.

# 2. Acceso desde RED

Al acceder al servicio de Resolución (duplicado) de alta/baja en el Sistema Especial para Empleados de Hogar se solicitará la contraseña del autorizado RED.

| COBENNO COMPACIO SOCIAL SEGURIDAD SOCIAL                                                                                                    |
|----------------------------------------------------------------------------------------------------|
|                                                                                                    |
| Aviso a los usuarios con algún tipo de discapacidad visual, cognitiva o motriz: los servicios con certificado digital no cumplen las pautas de accesibilidad, lo que puede impedir un acceso correcto a los mismos. (Más información) |
| Autenticación de usuarios - Certificado SILCON                                                                                                    |
| Por favor, seleccione el archivo .epf que contiene su certificado SILCON e introduzca la contraseña correspondiente a este certificado.                                                                                               |
| Archivo EPF: C:\Users\99GU2702\Desktop\Certificado J Explorar                                                                                                    |
| Contraseña:                                                                                                    |
| Recordar usuario                                                                                                    |
| Aceptar Cancelar                                                                                                    |
| Si no dispone usted de un Certificado SILCON, consulte por favor el apartado de Certificados Digitales dentro de nuestra Sede Electrónica.                                                                                            |

# 3. Datos del/de la empleador/a

Al acceder al servicio de baja en el Sistema Especial para Empleados de Hogar, se solicita el código de cuenta de cotización (CCC) del/la empleador/a, que el autorizado debe tener previamente asignado. Se trata de un dato de cumplimentación obligatoria.

| torizado:                                                                                                    | Documento Identificativo: D.N.I.                                                                                                    | Número de la Seguridad Social:                                                                                                    |                                                                                                    |
|----------------------------------------------------------------------------------------------------|----------------------------------------------------------------------------------------------------|----------------------------------------------------------------------------------------------------|----------------------------------------------------------------------------------------------------|
| Los campos marcados con (") son obligatorios                                                                                           |                                                                                                    |                                                                                                    |                                                                                                    |
| Introducir datos de el/la emplead                                                                                                    | or/a                                                                                                    |                                                                                                    |                                                                                                    |
| Código de cuenta de cotización                                                                                                    | Régimen: 0138 (*) Provincia: xx                                                                                                    | (*) Número: xxxxxxxxxxx                                                                                                    | Datos del empleador:<br>En este tipo de acceso, se solicitará<br>en primer lugar el código de cuenta<br>de cotización del empleador.                                            |
| AVISO IMPORTANTE                                                                                                    |                                                                                                    |                                                                                                    |                                                                                                    |
| Con el uso de este sen<br>El solicitante asume las                                                                                     | ricio el solicitante asume la responsabilidad de la veraci<br>sanciones que pudieran derivarse de la presentación o                                                                                                    | idad de todos los datos declarados así como el compromiso<br>de solicitudes declaradas indebidas o nulas, tanto por la om                                                                    | de aportar los documentos que le sean requeridos. sión de datos como por falsedad en los mismos.                                                                                |
| Si el solicitante es el tra<br>Desde el 1 de abril de a<br>bajas y variaciones cu<br>El solicitante declara q                          | Ibajador:<br>2013, los trabajadores incluidos en este Sistema Especi<br>Indo así lo acuerden con sus empleadores.<br>Je conoce lo dispuesto en la Ley 27/2011 y en el Real E                                                                                                 | ial que prestan servicios durante menos de 60 horas mens<br>Decreto-ley 29/2012, de 28 de diciembre, y que se ha forma                                                                       | uales por empleador pueden formular directamente su afiliación, altas,<br>alizado el acuerdo entre ambos.                                                                       |
| Si el trabajador es espa<br>Se declara que el·la tra<br>alta.                                                                          | iñol o comunitario:<br>bajador/a para el/la que se solicita el alta no tiene gradi                                                                                                    | o de parentesco o éste es superior a segundo grado, por co                                                                                                    | nsanguineidad o finidad, con el/la empleador/a con el/la que se solicita el                                                                                                    |
| Si el/la trabajador/a es<br>La Ley Orgánica 4/200<br>actividad lucrativa, labo<br>El solicitante declara q<br>o afinidad, con el/la em | extranjerola de cualquier otra nacionalidad:<br>0, de 11 de enero, sobre derechos y libertades de los er<br>ral o profesional, deberán obtener, además del permiso<br>se el/la trabajador/a dispone de la citada autorización y<br>pleador/a con el que se solicita el alta. | xtranjeros en España y su integración social, establece que<br>o de residencia o autorización de estancia, una autorización<br>que ésta es válida a la fecha del alta y que no tiene grado o | los extranjeros mayores de dieciséis años para ejercer cualquier<br>administrativa para trabajar.<br>le parentesco o éste es superior a segundo grado, por consanguineidad<br>V |
|                                                                                                    |                                                                                                    | (*) He leido y estoy de acuerdo                                                                                                    |                                                                                                    |
|                                                                                                    |                                                                                                    |                                                                                                    |                                                                                                    |
| Es obli                                                                                                    | to de consentimiento:<br>gatorio leer y aceptar el                                                                                                    | 1                                                                                                    |                                                                                                    |

#### El CCC consta de:

- Régimen con el valor fijo (0138).
- **Provincia**, con formato de 2 posiciones numéricas. Se debe completar el campo con ceros a la izquierda.
- **Número,** con formato de 9 posiciones numéricas. Es necesario completar el campo con ceros a la izquierda.

Una vez introducido el CCC y marcado "(\*) He leído y estoy de acuerdo", se deberá pulsar el botón "Continuar" (ver página siguiente):

## 4. Datos del/de la trabajador/a

En la pantalla que se muestra a continuación, el usuario del servicio ha de cumplimentar los siguientes datos:

- Número de la Seguridad Social (NSS). Tiene formato de 12 posiciones numéricas.
- **Tipo de documento identificativo (DNI, NIE, Pasaporte).** Campo desplegable.
- Número de documento identificativo: Número de DNI, NIE o Pasaporte. Tiene formato de 10 posiciones, inlcuida la letra. Se deberá completar el campo con ceros a la izquierda si el número es inferior a 10 dígitos. Las letras deberán anotarse en mayúscula.

| utorizado:<br>mpleador:                                                                                                    | Documento Identificativo: D.N.I.                                                                               | Número de la Seguridad Social:<br>Número de la Seguridad Social: |                                                                                                    |  |
|----------------------------------------------------------------------------------------------------|----------------------------------------------------------------------------------------------------|------------------------------------------------------------------|----------------------------------------------------------------------------------------------------|--|
| Los campos marcados con (*) son obligatorios                                                                                               |                                                                                                    |                                                                  |                                                                                                    |  |
| Introducir datos del trabajador/a<br>(*) Número de la Seguridad Soci<br>Documento identificativo (*) Tr<br>- Código de cuenta de cotizació | al para el que se solicita el duplicado:<br>po: D.N.I. V Número docume<br>n en la que se solicita el duplicado | nho:                                                             | Datos del trabajador:<br>Se solicitarán el número de<br>la Seguridad Social y el<br>documento identificativo |  |
| 0138 XX XXXXXXXXXXXXXXXX                                                                                                    |                                                                                                    |                                                                  |                                                                                                    |  |
|                                                                                                    | Datos del emple<br>Se mostrará el código<br>cotización del<br>introducido en la panta                          | eador:<br>de cuenta de<br>empleador,<br>alla anterior.           |                                                                                                    |  |
|                                                                                                    |                                                                                                    |                                                                  |                                                                                                    |  |
|                                                                                                    |                                                                                                    |                                                                  |                                                                                                    |  |

Volver Continuar

Asimismo, en la parte superior se muestran los datos de carácter personal del/de la empleador/a que se encuentran recogidos en el Fichero General de Afiliación (en adelante FGA):

- Nombre y Apellidos
- Número de la Seguridad Social
- DNI/NIE

Y, a título informativo, el código de cuenta de cotización.

Si todos los datos son correctos, se accede a la siguiente pantalla pulsando en "*Continuar*". También se puede retroceder al paso anterior pulsando en "*Volver*".

# 5. Datos identificación de la Resolución

En este punto del proceso, se solicitarán los datos identificativos de la resolución: el tipo de resolución y la fecha del alta o baja para obtener el duplicado.

| pleador:                                               | Documento Identificativo: D.N.I.<br>Documento Identificativo: D.N.I.                                                       | <ul> <li>Número de la Seguridad Social:<br/>Número de la Seguridad Social:</li> </ul>                                                                                    |                                                                                                    |
|--------------------------------------------------------|----------------------------------------------------------------------------------------------------|----------------------------------------------------------------------------------------------------|----------------------------------------------------------------------------------------------------|
| Datos referidos a el/la en<br>Código Cuenta Cotización | spleadoria.                                                                                                    | Datos del empleador:<br>Se mostrará el código de<br>cuenta de cotización de<br>empleador.                                                                                | e<br>Datos del trabajador:                                                                                                    |
| Datos referidos al trabaja<br>Nombre Completo:         | dor/a Documento Identificativo: D.N.I.                                                                                     | . Número de la Seguridad Social:                                                                                                    | introducidos en pantallas<br>anteriores.                                                                                          |
| Datos identificativos de la Tipo de resolución:        | resolución<br><u>infocciono</u><br>Fecha de altabaja<br>Juplicado de resolución de alta<br>Juplicado de resolución de baja |                                                                                                    | Datos identificativos de la resolución:<br>Se podrá seleccionar el tipo de resolución y<br>la fecha del alta o baja que se quiere |
|                                                        |                                                                                                    | Datas identificativas de la rece                                                                                                    | obtener. Ninguno de los datos es<br>obligatorio.                                                                                  |
|                                                        | Ning<br>intro<br>resol<br>(si e<br>dato                                                                                    | uno de los datos es oblig<br>ducen ambos, se obtendrá el d<br>lución que se ajuste a los criteris<br>s que existe). Si se introduce s<br>s o ninguno de los dos, se most | isolucion:<br>latorio. Si se<br>duplicado de la<br>os introducidos<br>solo uno de los<br>trará un listado                         |

## 6. Resoluciones / duplicados disponibles

a) Si **se introduce solo uno de los datos identificativos o ninguno de los dos** se obtendrá un listado con las resoluciones que se ajusten a dicho patrón de búsqueda, si es que existe más de un resultado. Dicho listado irá paginado, con 10 resoluciones por página y ordenado por Fecha real de forma descendente.

Si no existiese el registro solicitado, se muestra el siguiente mensaje de error *<No existen datos para la solicitud efectuada>*.

| zado:<br>ador:<br>camoos marcados con (*) son oblicatorios | Documento Identificativo: D.N.I.<br>Documento Identificativo: D.N.I. | Número de la Seguridad Social:<br>Número de la Seguridad Social: |            |
|------------------------------------------------------------|----------------------------------------------------------------------|------------------------------------------------------------------|------------|
| Resoluciones datos identificativos                         |                                                                      |                                                                  |            |
| Seleccione un duplicado para mo                            | strar la resolución:                                                 |                                                                  |            |
| (*) Seleccionar                                            |                                                                      | Tipo resolución                                                  | Fecha real |
| 0                                                          |                                                                      | Duplicado de resolución de alta previa                           | 30/12/2019 |
| 0                                                          |                                                                      | Duplicado de resolución de alta previa                           | 28/12/2019 |
| 0                                                          |                                                                      | Duplicado de resolución de baja previa                           | 23/12/2019 |
| 0                                                          |                                                                      | Duplicado de resolución de alta previa                           | 20/12/2019 |
| 0                                                          |                                                                      | Duplicado de resolución de baja previa                           | 15/12/2019 |
| 0                                                          |                                                                      | Duplicado de resolución de alta (situación actual)               | 04/11/2019 |
| 0                                                          |                                                                      | Duplicado de resolución de alta                                  | 12/10/2019 |
| 0                                                          |                                                                      | Duplicado de resolución de baja                                  | 10/10/2019 |
| 0                                                          |                                                                      | Duplicado de resolución de alta                                  | 08/10/2019 |
| 0                                                          |                                                                      | Duplicado de resolución de baja                                  | 30/09/2019 |
| Páginas : 3                                                |                                                                      |                                                                  | 1 2 3 > >> |

Una vez cumplimentados los datos correspondientes, se ofrecen las opciones de "Volver" y "Continuar". Si se selecciona la opción de "Continuar" se verifica de forma automatizada que existe un registro de alta o baja con los datos indicados.

b) Si **se introducen ambos datos identificativos (tipo de resolución y fecha)**, se mostrará directamente la pantalla de confirmación sin mostrar ningún listado (Vésae punto 7)

## 7. Confirmación resolución

Si se han informado ambos datos identificativos (Tipo de resolución y Fecha de alta o baja) o se ha seleccionado una resolución en el listado de resoluciones, se identifica el duplicado y se mostrarán los datos de confirmación y un mensaje informativo sobre la emisión del duplicado.

|                                      | Documento Identificativo: D.N.   | <ol> <li>Número de la Seguri</li> </ol>                                                   | dad Social:                                                                                          |   |
|--------------------------------------|----------------------------------|-------------------------------------------------------------------------------------------|----------------------------------------------------------------------------------------------------|---|
| pleador:                             | Documento Identificativo: D.N.I. | Número de la Seguridad Socia                                                              | e                                                                                                    |   |
|                                      |                                  | ¡ATENCIÓN! SE HAN PROD                                                                    | UCIDO MENSAJES (1)                                                                                   |   |
|                                      |                                  | SE VA A PROCEDER A EMITIR EL<br>ALTA DEL TRABAJADOR EN EL S<br>DE HOGAR. SE RECOMIENDA GU | DUPLICADO DE LA RESOLUCIÓN DE<br>ISTEMA ESPECIAL PARA EMPLEADOS<br>IARDAR EL PDF ANTES DE IMPRIMIRLO |   |
| Datos referidos a el/la empleador/a  | x                                |                                                                                           |                                                                                                    | - |
| Código Cuenta Cotización: 0138 :     | XX XXXXXXXXXX                    |                                                                                           |                                                                                                    |   |
| Datos referidos al trabajador/a      |                                  |                                                                                           |                                                                                                    |   |
| Nombre Completo:                     | Documento Identificativo: D.     | N.I. Número de la Segur                                                                   | idad Social:                                                                                         |   |
| Datos identificativos de la resoluci | ón                               |                                                                                           |                                                                                                    |   |
| Tipo de resolución: Alta Fecha       | de alta/baia: 03/03/2017         |                                                                                           |                                                                                                    |   |
| $ \land $                            | ao ana baja.                     |                                                                                           |                                                                                                    |   |
|                                      |                                  |                                                                                           |                                                                                                    |   |
| Tipo de re                           | solución:                        |                                                                                           |                                                                                                    |   |
| • Alta                               |                                  |                                                                                           |                                                                                                    |   |
| <ul> <li>Alta previa</li> </ul>      |                                  |                                                                                           |                                                                                                    |   |
| Alta (situació)                      | n actual)                        |                                                                                           |                                                                                                    |   |
| • Baja                               |                                  |                                                                                           |                                                                                                    |   |
|                                      |                                  |                                                                                           |                                                                                                    |   |
| • Baja                               |                                  |                                                                                           |                                                                                                    |   |

Si seleccionamos *"Confirmar"* pasaremos a la siguiente página, donde se mostrará el enlace correspondiente para la descarga del documento con el duplicado de la resolución obtenida.

|                         | Documento Identificativo: D.N.I. | Número de la Seguridad Social:                                                                                                    |  |
|-------------------------|----------------------------------|----------------------------------------------------------------------------------------------------|--|
|                         |                                  | ATENCIÓN! SE HAN PRODUCIDO MENSAJES (2)                                                                                               |  |
|                         |                                  | Operación realizada correctamente.     Se recomienda guardar el PDF antes de imprimirlo por si tiene problemas con      la increacea. |  |
| Duplicado de resolución |                                  | A través de este enlace se obtiene informe generado.                                                                                  |  |

Finalizar Volver a realizar otra solicitud